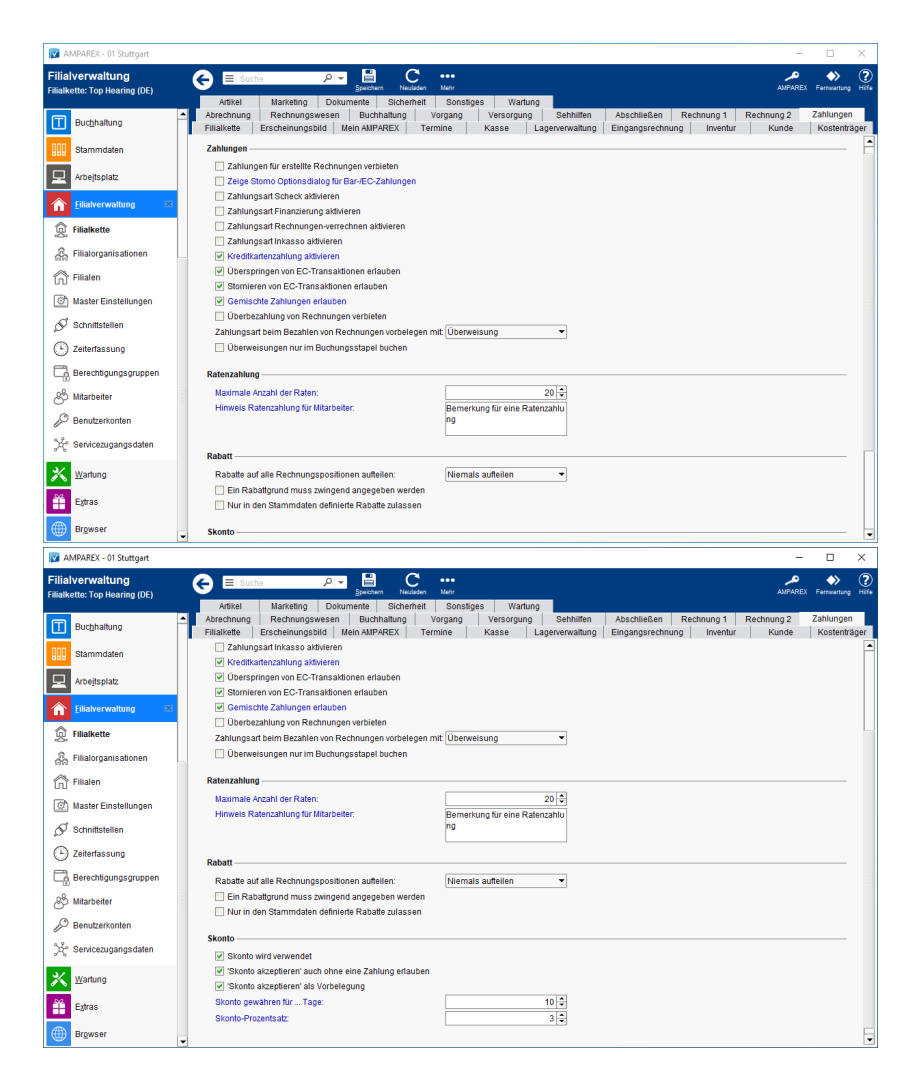

### Funktionsleiste

| G E Suche    |               | Speichern C                                                                                                    | AMPAREX |       | 9 |
|--------------|---------------|----------------------------------------------------------------------------------------------------|---------|-------|---|
| Schaltfläche | Name          | Beschreibung                                                                                                    |         |       | ] |
|              | Speiche<br>rn | Vurden Daten in der Maske ergänzt, verändert oder gelöscht, werden damit die Änderungen in die Datenbank<br>jespeichert.                                                                                                    |         |       |   |
| Ø            | Neulad<br>en  | Wurden auf einem anderen Arbeitsplatz Daten geändert oder erfasst, können diese Daten nachgeladen werden, ohne die Maske neu aufzurufen.                                                                                                    |         |       |   |
|              | Mehr          | Über das Mehrmenü wird das Änderungsprotokoll aufgerufen. Hierüber werden alle Änderungen des gewähl Datensatzes protokolliert und angezeigt.         Image: Constraint of the state of the state o |         | hlten |   |

### Maskenbeschreibung

#### Zahlungen

| Standard | Feldname                                                                   | Beschreibung                                                                                                    |  |
|----------|----------------------------------------------------------------------------|----------------------------------------------------------------------------------------------------|--|
|          | Zahlungsfelder an<br>der Rechnung<br>freischalten                          | Beschreibung                                                                                                    |  |
|          |                                                                            | Das Feld 'Bezahlt' kann nicht bearbeitet werden.                                                                                                    |  |
|          |                                                                            | Das Feld 'Bezahlt' kann bearbeitet werden - notwendig z. B. nach einer Datenübernahme.<br>Sollte aber nur nach vorheriger Absprache mit dem AMPAREX Support frei geschaltet werden.                                                                                                    |  |
|          |                                                                            | Abdie, Anton 60)     Kr 25,5 Codie Zdystwek1     Rechnungen Buchungen RE-01-0003-20 ×     Marketz      Konde     Audogramme     Audogramme     Audogramme     Audogramme     Audogramme     Audogramme     Marketz     Setter Audogramme     Setter Audogramme |  |
|          |                                                                            | Image: Construction of the Construction of the Construle of the Construction of the Constructi                       |  |
|          | Verwende das<br>Stornodatum der<br>Rechnung für<br>Storno von<br>Zahlungen |                                                                                                    |  |
|          | Zahlungen für<br>erstellte<br>Rechnungen<br>verbieten                      | Rechnungen können nur noch über das Buchhaltungsmodul im Buchungsstapel verbucht werden.                                                                                                    |  |
|          | Zeige Storno<br>Optionsdialog für<br>Bar/EC-Zahlungen                      | AMPAREX ×                                                                                                    |  |
|          |                                                                            | Storno Optionen<br>Wie sollen die Zahlung(en) storniert werden?                                                                                                    |  |
|          |                                                                            | <ul> <li>Stornieren und Geld aus der Barkasse ausbezahlen</li> <li>Stornieren und Geld zurück mit EC-Gutschrift</li> <li>Stornieren und Geld zurück überweisen</li> </ul>                                                                                                    |  |
|          |                                                                            | <u>O</u> K Abbrechen                                                                                                    |  |
|          | Zahlungsart Scheck aktivieren                                              | Beschreibung                                                                                                    |  |
|          |                                                                            | Scheck' wird als Zahlungsart für die Ausbuchung von Rechnungen erlaubt. Wird eine Rechnung per 'Scheck' bezahlt, wird der Wert des Schecks in die Barkasse verbucht.                                                                                                    |  |

|             | Zahlungsart<br>Finanzierung<br>aktivieren                        |                        |                                                                                                    |
|-------------|------------------------------------------------------------------|------------------------|----------------------------------------------------------------------------------------------------|
|             | Zahlungsart<br>Rechnungen-                                       |                        | Beschreibung                                                                                                    |
|             | verrechnen<br>aktivieren                                         |                        | Im Zahlungs-Dialog können zwei Rechnungen miteinander verrechnet werden. Des Weiteren können, mit dieser Option, Buchungen der Zahlungsart 'Rechnung verrechnen' nur dann auch storniert werden. |
|             |                                                                  |                        | Im Zahlungs-Dialog wird diese Zahlungsart nicht angeboten. Des Weiteren können, ohne dieser Option, Buchungen der Zahlungsart 'Rechnung verrechnen' nicht storniert werden.                      |
|             | Zahlungsart<br>Inkasso aktivieren                                |                        | Beschreibung                                                                                                    |
|             |                                                                  | ~                      | 'Inkasso' wird als Zahlungsart für die Ausbuchung von Rechnungen erlaubt.                                                                                                    |
|             |                                                                  |                        | <b>Voraussetzung</b><br>Für die Zuordnung benötigt diese Einstellung immer eine Buchungsregel eines<br>Buchungskontos vom Typ 'Inkasso Ausbuchung'.                                              |
|             | Kreditkartenzahlung<br>aktivieren                                |                        |                                                                                                    |
|             | Überspringen von<br>EC-Transaktionen<br>erlauben                 |                        |                                                                                                    |
|             | Stornieren von EC-<br>Transaktionen<br>erlauben                  |                        |                                                                                                    |
|             | Gemischte<br>Zahlungen erlauben                                  |                        |                                                                                                    |
|             | Überbezahlung von<br>Rechnungen nicht<br>erlauben                |                        |                                                                                                    |
| Überweisung | Zahlungsart beim<br>Bezahlen von<br>Rechnungen<br>vorbelegen mit | Wird ein<br>ist aber c | Angebot mit abgeschlossen, kann die Zahlungsart 'vorbelegt' (Überweisung oder Bar) werden,<br>dennoch anpassbar.                                                                                 |
|             | Überweisungen nur<br>im Buchungsstapel                           |                        | Beschreibung                                                                                                    |
|             | buchen                                                           | ~                      | Zahlungen per Überweisung können ausschließlich im Buchungsstapel verbucht werden.                                                                                                    |
|             |                                                                  |                        | Die Zahlungsart Überweisung steht im Zahlen/bezahlen Dialog an Rechnungen nicht zur Verfügung                                                                                                    |

### Ratenzahlung

| Standard | Feldname                  | Beschreibung                                                                       |
|----------|---------------------------|------------------------------------------------------------------------------------|
| 99       | Maximale Anzahl der Raten | Grenzen Sie hier die maximale Anzahl an Raten für Ratenzahlungen (max. 999 Raten). |

| - | Hinweis Ratenzahlung für<br>Mitarbeiter | Der Text erscheint für den Benutzer als Information zur Ratenzahlung im Abschlussdialog eines Angebotes. |
|---|-----------------------------------------|----------------------------------------------------------------------------------------------------|
|   |                                         |                                                                                                    |

#### Rabatt

| Standard | Feldname | Beschreibung |
|----------|----------|--------------|
|----------|----------|--------------|

| Niemals<br>aufteilen | Rabatte auf<br>alle<br>Rechnungsp<br>ositionen<br>aufteilen |                                                                | Beschreibung                                                                                                    |
|----------------------|-------------------------------------------------------------|----------------------------------------------------------------|----------------------------------------------------------------------------------------------------|
|                      |                                                             | Nie<br>mal<br>s                                                | Hierbei wird am Ende der Artikelpositionen immer eine Rabattposition eingefügt, in Abhängigkeit des gegebenen Rabattes. Egal aus welchen Feldern aus dem Rabattdialog sich der Rabatt zusammensetzt.                                                                                                    |
|                      |                                                             | auft<br>eilen                                                  | A Hinweis                                                                                                    |
|                      |                                                             | Auft<br>eile<br>n<br>erla<br>ubt<br>Im<br>mer<br>auft<br>oilen | Beim elektronischen Datenaustausch bzw. bei der Abrechnung mit einer Abrechnungsstelle<br>muss übermittelt werden, ob bei einer Hörgeräteversorgung eine wirtschaftliche Aufzahlung<br>erfolgte oder nicht. Dies wird üblicherweise dadurch bestimmt, dass bei den<br>Hörgerätepositionen bzw. bei den Otoplastikpositionen die Differenz zwischen Preis und<br>Kostenübernahme ermittelt wird. Die Übermittlung funktioniert nicht, wenn ein Rabatt auf<br>Hörgeräte gegeben wurde. Mit dieser Auswahl wird der Rabatt den korrekten Positionen<br>zugewiesen. Beim Erstellen der KA wird dann der Rabatt mit dem VK verrechnet sodass die                                                                                                    |
|                      |                                                             |                                                                | wirtschaftliche Aufzahlung korrekt bestimmt werden kann.                                                                                                    |
|                      |                                                             |                                                                | Teilt immer dann (und nur dann) auf Artikelpositionen auf, wenn der Rabatt sich auf Artikelpositionen eingrenzen lässt. Dies wird in einer Extra-Spalte 'Rabatt' im Verkauf angezeigt. Ist die Aufteilung nicht möglich, und zwar dann, wenn man einen Rabatt als Betrag oder einen Zielpreis Gesamtsumme gibt, wird am Ende eine Rabattposition eingefügt.                                                                                                    |
|                      |                                                             |                                                                | Ein Rabatt wird immer auf alle Artikelpositionen aufgeteilt und im Verkauf in einer Extra-Spalte 'Rabatt'<br>angezeigt, egal aus welchen Rabattfeldern dieser sich zusammensetzt.                                                                                                    |
|                      |                                                             | Cherr                                                          |                                                                                                    |
|                      |                                                             |                                                                | Kasse C E Locha Pir C Locha C Antonia Locha C C C C C C C C C C C C C C C C C C C                                                                                                    |
|                      |                                                             |                                                                | Xunden               Xunde               />             V                                                                                                    |
|                      |                                                             |                                                                | Offer         Main AMPAREX         6         Hosperate/bacterie 312         179%         0.51         0.85         5.11         Atset         *           Image: Strategy of Hosperate/bacterie 312         19%         0.51         0.85         5.11         Freited         Strategy of Hosperate/bacterie 312         19%         0.51         0.85         5.11         Freited         Strategy of Hosperate/bacterie 312         19%         0.51         0.85         5.11         Freited         Strategy of Hosperate/bacterie 312         19%         0.51         0.85         5.11         Freited         Strategy of Hosperate/bacterie 312         Strategy of Hosperate/bacterie 312         Strate/bacterie 312         Strategy of Hosperat/b                                                                                                    |
|                      |                                                             |                                                                | <sup>™</sup> Kasee <sup>™</sup> Enforme <sup>™</sup> Enforme <sup>™</sup> Programme <sup>™</sup> Programme <sup>™</sup> Quidome <sup>™</sup> Quidome <sup>™</sup> Read <sup>™</sup> Read <sup>™</sup> Rea                                          |
|                      |                                                             |                                                                | I Lageverwaltung                                                                                                    |
|                      |                                                             |                                                                | T         Argestnung Kostentäger         der Kassensicherungsveronfmung zum 0.1.0.2020. Die dafür norwendige AMPAREX-TSE erhalten Sie in usserem Steg. Weiterführende<br>Informationen finden Sie im Handback.           Ein Regtnungswesen         Beleg drucken                                                                                                    |
|                      |                                                             |                                                                | Buchhaltung     Gesamtsumme     9,18       Bar     gegeben     EC                                                                                                    |
|                      |                                                             |                                                                | Zurück Scheck<br>Abbrechen                                                                                                    |
|                      |                                                             |                                                                | Im Angebot wird ein weiteres Feld 'Rabatt' angezeigt, über das der Wert angepasst werden kann.                                                                                                    |
|                      |                                                             |                                                                | Image Add RAREX - 01 Suttigant         -         -         ×           Abber, Mark (57)         Image Sutting and the set of the set of the set o                                                                                                    |
|                      |                                                             |                                                                | <sup>2</sup> Kunden <sup>2</sup> Aber, Mark <sup>2</sup> <sup>2</sup> Aber, Mark <sup>2</sup> <sup>2</sup> |
|                      |                                                             |                                                                | Image: Status         Nal angleget         Anzahung:         2000         Anzahung:         2000           Image: Status:         Nal angleget         Anzahung:         2000         Azerbringsposition automatisch erzaugen           Image: Audiogramme         Abschließen         VorabrKKV         Bemerkungen         Zahlungsbeid.         Rabatt.         401,00                                                                                                    |
|                      |                                                             |                                                                |                                                                                                    |
|                      |                                                             |                                                                | Dokumentation         Stells         Artise/same/desche/schubung         I Menge Model         Gesamt         KT 2         Zuzuhl,         Rabit         Eigenant         Freidad           Polumentation         Rector         Preview / Preview / Pre                                                                                                    |
|                      |                                                             |                                                                | ⊕         Befragungen         Linis Am/rescription         1         7%         2.60,00         065,00         000         10.00         11.01         Ministration           Sendcovertrage         Linis a         Linis Am/rescription         1         7%         0.00         0.00         0.00         0.00         0.00         0.00         0.00         0.00         0.00         0.00         0.00         0.00         0.00         0.00         0.00         0.00         0.00         0.00         0.00         0.00         0.00         0.00         0.00         0.00         0.00         0.00         0.00         0.00         0.00         0.00         0.00         0.00         0.00         0.00         0.00         0.00         0.00         0.00         0.00         0.00         0.00         0.00         0.00         0.00         0.00         0.00         0.00         0.00         0.00         0.00         0.00         0.00         0.00         0.00         0.00         0.00         0.00         0.00         0.00         0.00         0.00         0.00         0.00         0.00         0.00         0.00         0.00         0.00         0.00         0.00         0.00         0.00         0.00                                                                                                    |
|                      |                                                             |                                                                | Market         Kunde         Kostenbernahme           1         Pure 5px         P         SN         P           Einset         200,00         Gesant/2000         Pos-Mr. 2012,338         Ges. Xuzahlung         10,00           Mein AMPAREX         Sate         200,00         Fos-Mr. 2012,338         Ges. Xuzahlung         0,00         2. Kostenträger:         0,00                                                                                                    |
|                      |                                                             |                                                                | Derminplaner     Derminplaner                                                                                                    |

| Grund für<br>Rabatt<br>muss<br>zwingend<br>angegeben<br>werden |  |
|----------------------------------------------------------------|--|
| Nur<br>vordefinierte<br>Standardrab<br>atte<br>gewähren        |  |

#### Skonto

| Standard | Feldname                                         | Beschreibung                                                                                                    |
|----------|--------------------------------------------------|----------------------------------------------------------------------------------------------------|
|          | Skonto wird verwendet                            | Hiermit legt man generell fest, ob im Unternehmen Skonto verwendet wird oder nicht.                                                                                                |
|          | Skonto akzeptieren auch ohne<br>Zahlung erlauben | Mit dieser Funktion kann eine Rechnung ohne Zahlung ausgeziffert werden.                                                                                                    |
|          | Skonto akzeptieren Vorbelegung<br>aktivieren     | <ul> <li>Keine Vorbelegung/Abzug des Skonto-Prozentsatzes</li> <li>Der Haken wird automatisch gesetzt, sobald der Restbetrag kleiner gleich dem Skonto-Prozentsatz ist.</li> </ul> |
| 1        | Skonto gewähren für (x) Tage                     | Legen Sie hier die grundsätzlichen Angaben zum Gewähren von Skonto in Tagen für<br>Ihr Unternehmen fest.                                                                           |
| 1        | Skonto-Prozentsatz                               | Geben Sie hier den gewährten Skontosatz ein (Eingabe 3 für 3 % oder 2,5 für 2,5 %).                                                                                                |